# Dell Vostro 3650 Руководство по эксплуатации

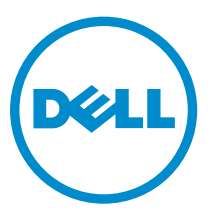

нормативная модель: D19M нормативный тип: D19M002

# Примечания, предупреждения и предостережения

**ПРИМЕЧАНИЕ:** Указывает на важную информацию, которая поможет использовать компьютер более эффективно.

ОСТОРОЖНО: ПРЕДУПРЕЖДЕНИЕ. Указывает на опасность повреждения оборудования или потери данных и подсказывает, как этого избежать.

М ПРЕДУПРЕЖДЕНИЕ: Указывает на риск повреждения оборудования, получения травм или на угрозу для жизни.

© Dell Inc., 2015 г. Все права защищены. Данное изделие защищено американскими и международными законами об авторских правах и интеллектуальной собственности. Dell™ и логотип Dell являются товарными знаками корпорации Dell в Соединенных Штатах и (или) других странах. Все другие товарные знаки и наименования, упомянутые в данном документе, могут являться товарными знаками соответствующих компаний.

2015 - 11

Ред. АОО

# Содержание

| 1 Работа с компьютером                                    | 5 |
|-----------------------------------------------------------|---|
| Подготовка к работе с внутренними компонентами компьютера | 5 |
| Выключение компьютера                                     | 6 |
| После работы с внутренними компонентами компьютера        | 7 |
| 2 Извлечение и установка компонентов                      | 8 |
| Рекомендуемые инструменты                                 |   |
| Снятие крышки                                             |   |
| Установка крышки                                          | 8 |
| Снятие лицевой панели                                     | 9 |
| Установка лицевой панели                                  | 9 |
| Открытие дверцы лицевой панели                            | 9 |
| Извлечение жесткого диска в сборе                         |   |
| Установка жесткого диска в сборе                          |   |
| Извлечение оптического дисковода в сборе                  |   |
| Установка оптического дисковода в сборе                   |   |
| Извлечение платы WLAN                                     |   |
| Установка платы WLAN                                      |   |
| Извлечение модуля памяти                                  |   |
| Установка модуля памяти                                   |   |
| Извлечение платы расширения РСІе                          |   |
| Установка плат расширения PCIe                            |   |
| Извлечение модуля блока питания                           |   |
| Установка модуля блока питания                            |   |
| Извлечение переключателя питания                          |   |
| Установка переключателя питания                           |   |
| Извлечение батареи типа «таблетка»                        |   |
| Установка батареи типа «таблетка»                         |   |
| Извлечение радиатора в сборе                              |   |
| Установка радиатора в сборе                               |   |
| Извлечение процессора                                     |   |
| Установка процессора                                      |   |
| Извлечение системного вентилятора                         |   |
| Установка системного вентилятора                          |   |
| Извлечение системной платы                                |   |
| Установка системной платы                                 |   |
| Компоновка системной платы                                |   |

| 3 Поиск и устранение неполадок               |    |
|----------------------------------------------|----|
| Коды диагностических индикаторов питания     |    |
| Диагностические сообщения об ошибках         | 24 |
| Системные сообщения об ошибке                |    |
| 4 Параметры настройки системы                |    |
| Краткое описание программы настройки системы |    |
| Доступ к настройке системы                   |    |
| 5 Технические характеристики                 |    |
| 6 Обращение в компанию Dell                  |    |

1

## Работа с компьютером

# Подготовка к работе с внутренними компонентами компьютера

Во избежание повреждения компьютера и для собственной безопасности следуйте приведенным ниже указаниям по технике безопасности. Если не указано иное, каждая процедура, предусмотренная в данном документе, подразумевает соблюдение следующих условий:

- прочитаны указания по технике безопасности, прилагаемые к компьютеру;
- для замены компонента или установки отдельно приобретенного компонента выполните процедуру снятия в обратном порядке.

 $\wedge$ 

ПРЕДУПРЕЖДЕНИЕ: Отсоедените компьютер от всех источников питания перед снятием крышки компьютера или панелей. После окончания работы с внутренними компонентами компьютера, установите все крышки, панели и винты на место, перед тем как, подключить компьютер к источнику питания.

ПРЕДУПРЕЖДЕНИЕ: Перед началом работы с внутренними компонентами компьютера ознакомьтесь с указаниями по технике безопасности, прилагаемыми к компьютеру. Дополнительные сведения о рекомендуемых правилах техники безопасности можно посмотреть на начальной странице раздела, посвященного соответствию нормативным требованиям: www.Dell.com/regulatory\_compliance.

ОСТОРОЖНО: Многие виды ремонта могут быть выполнены только сертифицированным техническим специалистом. Вам следует устранять неполадки и выполнять простой ремонт, разрешенный в соответствии с документацией к изделию или проводимый в соответствии с указаниями, которые можно найти в Интернете, получить по телефону или в службе технической поддержки. На повреждения, причиной которых стало обслуживание без разрешения компании Dell, гарантия не распространяется. Прочтите инструкции по технике безопасности, прилагаемые к изделию, и следуйте им.

ОСТОРОЖНО: Во избежание электростатического разряда следует заземлиться, надев антистатический браслет или периодически прикасаясь к некрашеной металлической поверхности (например, к разъемам на задней панели компьютера).

ОСТОРОЖНО: Соблюдайте осторожность при обращении с компонентами и платами. Не следует дотрагиваться до компонентов и контактов платы. Держите плату за края или за металлическую монтажную скобу. Такие компоненты, как процессор, следует держать за края, а не за контакты.

ОСТОРОЖНО: При отсоединении кабеля беритесь за разъем или специальную петлю на нем. Не тяните за кабель. На некоторых кабелях имеются разъемы с фиксирующими защелками. Перед отсоединением кабеля такого типа необходимо нажать на фиксирующие защелки. При разъединении разъемов старайтесь разносить их по прямой линии, чтобы не погнуть контакты. А перед подсоединением кабеля убедитесь в правильной ориентации и соосности частей разъемов.

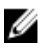

**ПРИМЕЧАНИЕ:** Цвет компьютера и некоторых компонентов может отличаться от цвета, указанного в этом документе.

Во избежание повреждения компьютера выполните следующие шаги, прежде чем приступать к работе с внутренними компонентами компьютера.

- 1. Чтобы не поцарапать крышку компьютера, работы следует выполнять на плоской и чистой поверхности.
- 2. Выключите компьютер (см. раздел Выключение компьютера).

# ОСТОРОЖНО: При отсоединении сетевого кабеля необходимо сначала отсоединить его от компьютера, а затем от сетевого устройства.

- 3. Отсоедините от компьютера все сетевые кабели.
- 4. Отсоедините компьютер и все внешние устройства от электросети.
- 5. Нажмите и не отпускайте кнопку питания, пока компьютер не подключен к электросети, чтобы заземлить системную плату.
- 6. Снимите крышку.

ОСТОРОЖНО: Прежде чем прикасаться к чему-либо внутри компьютера, снимите статическое электричество, прикоснувшись к некрашеной металлической поверхности (например, на задней панели компьютера). Во время работы периодически прикасайтесь к некрашеной металлической поверхности, чтобы снять статическое электричество, которое может повредить внутренние компоненты.

#### Выключение компьютера

ОСТОРОЖНО: Во избежание потери данных сохраните и закройте все открытые файлы и выйдите из всех открытых программ перед выключением компьютера.

- 1. Выключение компьютера (Windows 8.1):
  - При использовании сенсорного устройства:
  - а. Проведите пальцем с правого края экрана, открыв меню панели **Charms**, и выберите пункт **Параметры**.
  - b. Select (Выбрать) <sup>(1)</sup> а затем выберите Завершение работы. или
  - а. На Главном экране коснитесь 🖒 а затем выберите Завершение работы.
  - При использовании мыши:
  - а. Укажите мышью правый верхний угол экрана и щелкните Параметры.
  - b. Нажмите <sup>()</sup> а затем выберите Завершение работы. или
  - а. На Главном экране щелкните 🔱 а затем выберите Завершение работы.
- 2. Выключение компьютера (Windows 7):
  - а. Нажмите Пуск 🗐
  - b. Щелкните Завершение работы.
     или
  - а. Нажмите Пуск
  - b. Нажмите стрелку в нижнем правом углу менюПуск, а затем нажмите Выход из системы.

**3.** Убедитесь, что компьютер и все подключенные к нему устройства выключены. Если компьютер и подключенные устройства не выключились автоматически по завершении работы операционной системы, нажмите и не отпускайте кнопку питания примерно 6 секунд, пока они не выключатся.

#### После работы с внутренними компонентами компьютера

После завершения любой процедуры замены не забудьте подключить все внешние устройства, платы и кабели, прежде чем включать компьютер.

1. Установите на место крышку.

#### ОСТОРОЖНО: Чтобы подсоединить сетевой кабель, сначала подсоедините его к сетевому устройству, а затем к компьютеру.

- 2. Подсоедините к компьютеру все телефонные или сетевые кабели.
- 3. Подключите компьютер и все внешние устройства к электросети.
- 4. Включите компьютер.
- 5. Если необходимо, проверьте исправность работы компьютера, запустив программу Dell Diagnostics.

## Извлечение и установка компонентов

В этом разделе приведены подробные сведения по извлечению и установке компонентов данного компьютера.

#### Рекомендуемые инструменты

Для выполнения процедур, описанных в этом документе, требуются следующие инструменты:

- маленькая шлицевая отвертка;
- крестовая отвертка;
- небольшая пластиковая палочка.

#### Снятие крышки

- **1.** Выполните процедуры, приведенные в разделе <u>Подготовка к работе с внутренними компонентами компьютера</u>.
- 2. Снятие крышки:
  - а. Выкрутите винты, с помощью которых крышка крепится к компьютеру [1].
  - b. Сдвиньте крышку вперед и поднимите ее, чтобы извлечь из корпуса компьютера [2].

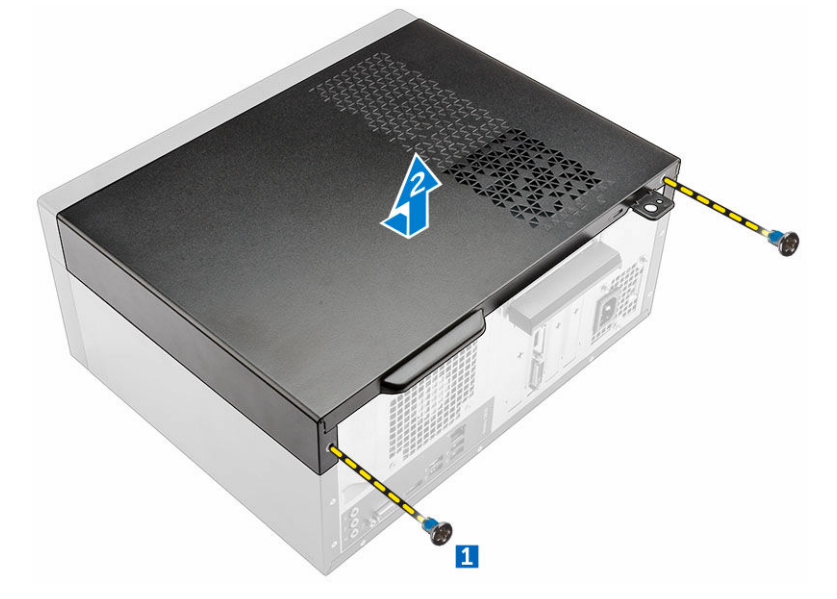

#### Установка крышки

- 1. Установите крышку на компьютер и сдвиньте ее, чтобы она встала на место со щелчком.
- 2. Затяните винты, чтобы прикрепить крышку к компьютеру.

3. Выполните процедуру, приведенную в разделе После работы с внутренними компонентами компьютера.

#### Снятие лицевой панели

- **1.** Выполните процедуры, приведенные в разделе <u>Подготовка к работе с внутренними компонентами компьютера</u>.
- 2. Снимите крышку.
- 3. Снятие лицевой панели:
  - а. Приподнимите защелки, чтобы высвободить лицевую панель из корпуса компьютера.
  - b. Снимите лицевую панель с компьютера.

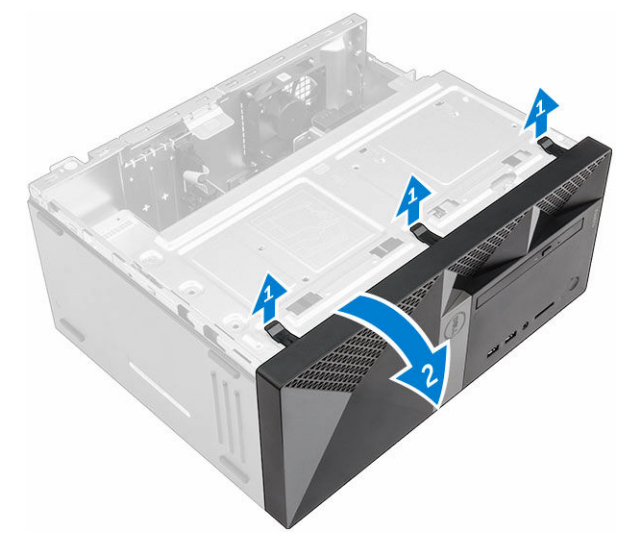

#### Установка лицевой панели

- 1. Вставьте фиксаторы лицевой панели в пазы на корпусе компьютера.
- 2. Нажмите на лицевую панель до щелчка фиксаторов.
- 3. Установите крышку.
- 4. Выполните процедуру, приведенную в разделе После работы с внутренними компонентами компьютера.

#### Открытие дверцы лицевой панели

- **1.** Выполните процедуры, приведенные в разделе <u>Подготовка к работе с внутренними компонентами компьютера</u>.
- 2. Снимите:
  - <u>крышку</u>
  - лицевую панель
- 3. Потяните дверцу лицевой панели, чтобы открыть ее.

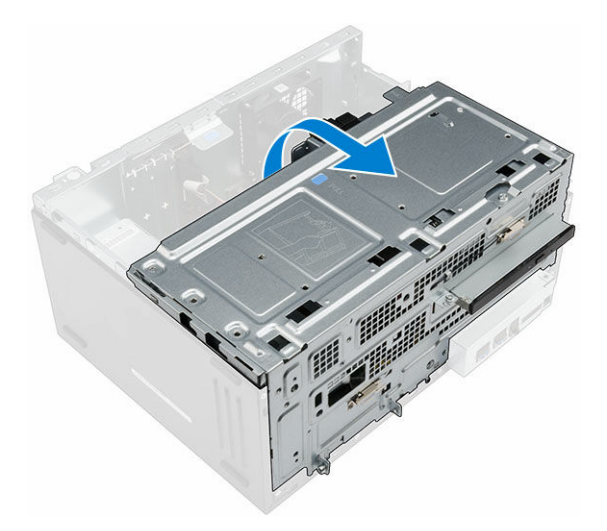

ОСТОРОЖНО: Дверца передней панели открывается только в определенных пределах. Максимально допустимый уровень указан в печатной метке.

## Извлечение жесткого диска в сборе

- **1.** Выполните процедуры, приведенные в разделе <u>Подготовка к работе с внутренними компонентами компьютера</u>.
- **2.** Снимите:
  - <u>крышку</u>
  - лицевую панель
- 3. Извлечение жесткого диска в сборе:
  - а. Открутите винт, которым жесткий диск в сборе крепится к дверце лицевой панели [1].
  - b. Отсоедините кабели жесткого диска в сборе от разъемов на жестком диске [2, 3].
  - с. Откройте дверцу лицевой панели [4].
  - d. Удерживайте на металлические выступы с обеих сторон, потяните жесткий диск в сборе и извлеките его из корпуса компьютера[6].

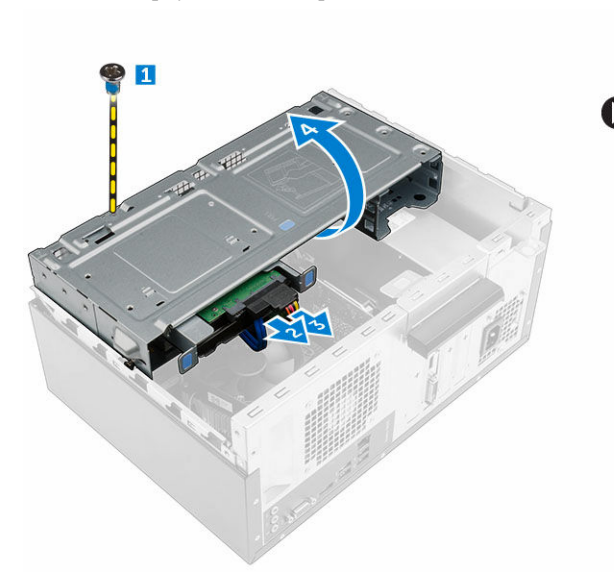

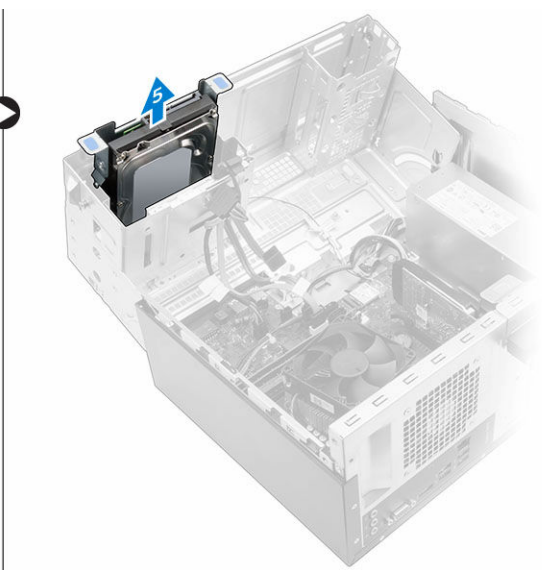

- 4. Извлечение жесткого диска из каркаса жесткого диска:
  - а. Выверните винты, которыми каркас жесткого диска крепится к жесткому диску.
  - b. Извлеките жесткий диск из каркаса жесткого диска.

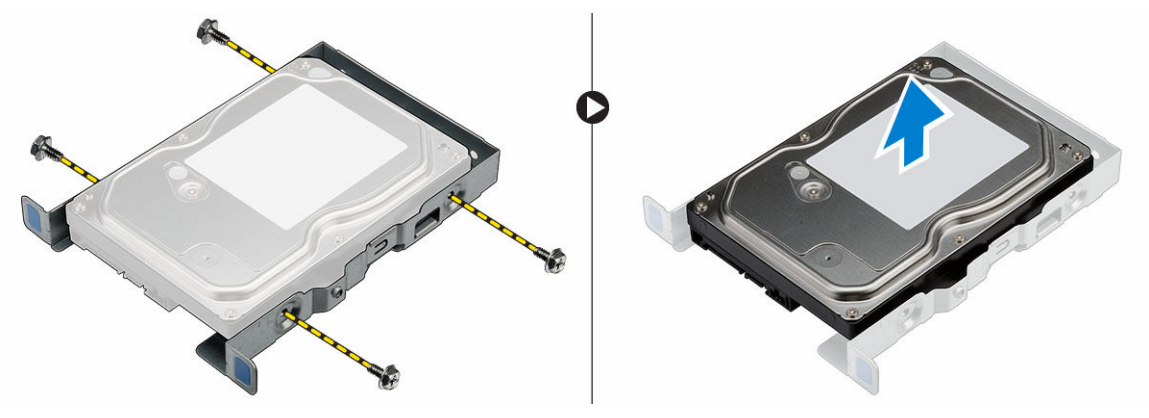

#### Установка жесткого диска в сборе

- 1. Вставьте жесткий диск в каркас жесткого диска.
- 2. Затяните винты, которыми крепится кронштейн жесткого диска.
- 3. Вставьте жесткий диск в сборе в разъем на компьютере.
- 4. Закройте дверцу лицевой панели.
- 5. Установите винт, которым жесткий диск в сборе крепится к дверце лицевой панели.
- 6. Подключите кабель SATA и кабель питания к разъемам на жестком диске.
- 7. Установите:
  - лицевую панель
  - <u>крышку</u>
- 8. Выполните процедуру, приведенную в разделе После работы с внутренними компонентами компьютера.

#### Извлечение оптического дисковода в сборе

- **1.** Выполните процедуры, приведенные в разделе <u>Подготовка к работе с внутренними компонентами компьютера</u>.
- **2.** Снимите:
  - <u>крышку</u>
  - <u>лицевую панель</u>
- 3. Извлечение оптического дисковода в сборе:
  - а. Откройте дверцу лицевой панели.
  - b. Отсоедините кабель передачи данных и кабель питания от разъемов оптического дисковода в сборе [1, 2].
  - с. Закройте дверцу лицевой панели [3].
  - d. Отвинтите винт, которым оптический дисковод в сборе крепится к компьютеру [4].
  - е. Сдвиньте оптический дисковод в сборе и извлеките его из компьютера [5].

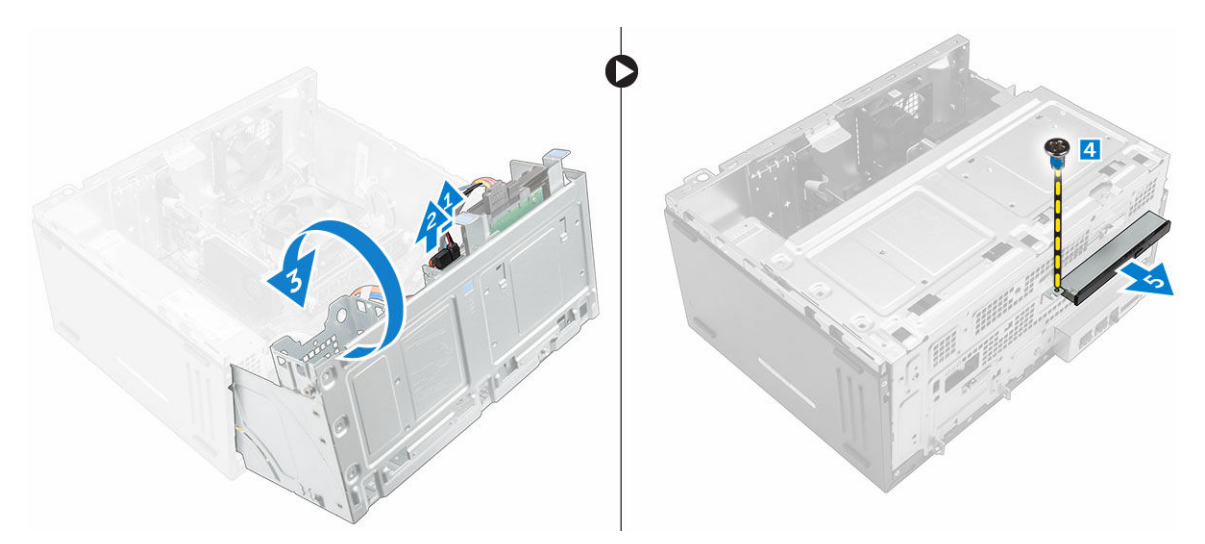

- 4. Извлечение кронштейна оптического дисковода:
  - а. Отвинтите винты, которыми кронштейн оптического дисковода крепится к оптическому дисководу.
  - b. Снимите кронштейн оптического дисковода с оптического дисковода.

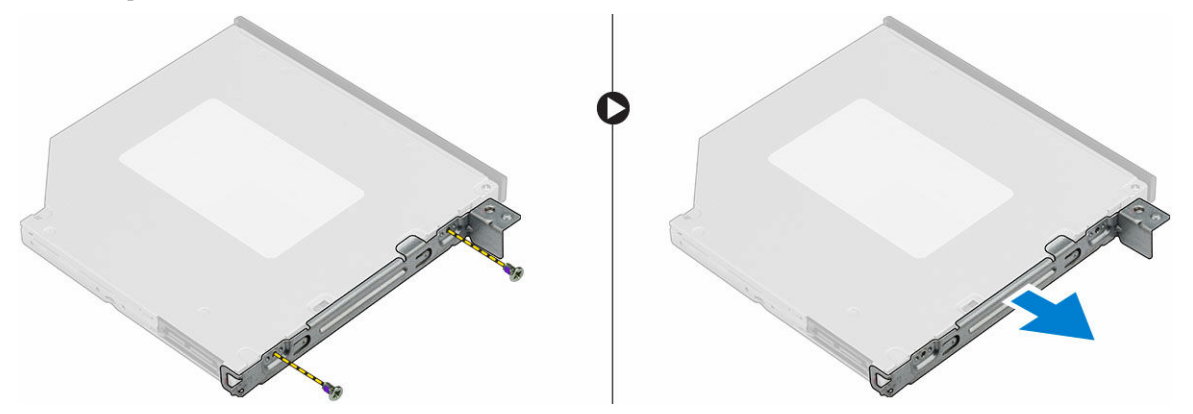

### Установка оптического дисковода в сборе

- 1. Установите кронштейн оптического дисковода на оптический дисковод.
- 2. Затяните винты, которыми кронштейн оптического дисковода крепится к оптическому дисководу.
- 3. Вставьте оптический дисковод в сборе в отсек оптического дисковода на место до щелчка.
- 4. Затяните винт, чтобы прикрепить оптический дисковод в сборе к компьютеру.
- 5. Откройте дверцу лицевой панели.
- 6. Подключите кабель передачи данных и кабель питания к разъемам на оптическом дисководе в сборе.
- 7. Закройте дверцу лицевой панели.
- 8. Установите:
  - лицевую панель
  - <u>крышку</u>
- 9. Выполните процедуру, приведенную в разделе После работы с внутренними компонентами компьютера.

## Извлечение платы WLAN

- **1.** Выполните процедуры, приведенные в разделе <u>Подготовка к работе с внутренними компонентами компьютера</u>.
- **2.** Снимите:
  - <u>крышку</u>
  - лицевую панель
- 3. Откройте <u>дверцу лицевой панели</u>.
- 4. Чтобы извлечь плату WLAN:
  - а. Открутите винты, чтобы высвободить пластиковый фиксатор, которым плата WLAN крепится к корпусу компьютера [1].
  - b. Снимите пластиковую защелку для доступа к кабелям WLAN [2].
  - с. Отсоедините кабели WLAN от разъемов на плате WLAN [3].
  - d. Отключите плату WLAN от разъема на системной плате [4].

## Установка платы WLAN

- **1.** Вставьте плату WLAN в разъем на системной плате.
- 2. Подключите кабели WLAN к разъемам на плате WLAN.
- 3. Установите пластиковую защелку и затяните винт, чтобы закрепить плату WLAN на системной плате.
- 4. Закройте дверцу лицевой панели.
- 5. Установите:
  - а. <u>лицевую панель</u>
  - b. <u>крышку</u>
- 6. Выполните процедуру, приведенную в разделе После работы с внутренними компонентами компьютера.

#### Извлечение модуля памяти

- **1.** Выполните процедуры, приведенные в разделе <u>Подготовка к работе с внутренними компонентами компьютера</u>.
- **2.** Снимите:
  - <u>крышку</u>
  - лицевую панель
- 3. Откройте дверцу лицевой панели.
- 4. Чтобы извлечь модуль памяти:
  - а. Нажмите на защелки модуля памяти с обеих сторон модуля памяти.
  - b. Извлеките модуль памяти из разъема на системной плате.

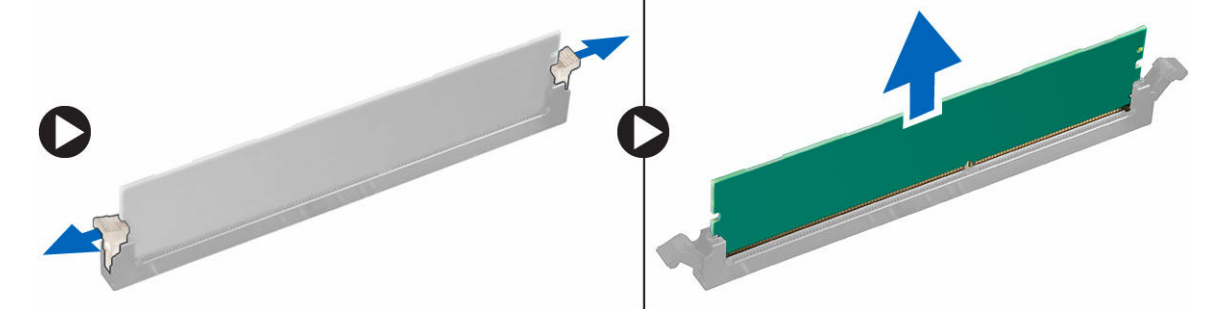

#### Установка модуля памяти

- 1. Совместите паз в модуле памяти с выступом на разъеме.
- 2. Вставьте модуль памяти в разъем памяти.
- 3. Нажмите на модуль памяти, чтобы защелки модуля памяти стали на место со щелчком.
- 4. Закройте дверцу лицевой панели.
- 5. Установите:
  - а. крышку
  - b. <u>лицевую панель</u>
- 6. Выполните процедуру, приведенную в разделе После работы с внутренними компонентами компьютера.

### Извлечение платы расширения РСІе

- **1.** Выполните процедуры, приведенные в разделе <u>Подготовка к работе с внутренними компонентами компьютера</u>.
- 2. Снимите:
  - <u>крышку</u>
  - лицевую панель
- 3. Откройте дверцу лицевой панели.
- **4.** Извлечение платы расширения PCIe:
  - а. Потяните фиксатор, чтобы разблокировать карту расширения PCle [1].
  - b. Нажмите на защелку [2], приподнимите плату расширения PCIe и извлеките ее из компьютера [3].

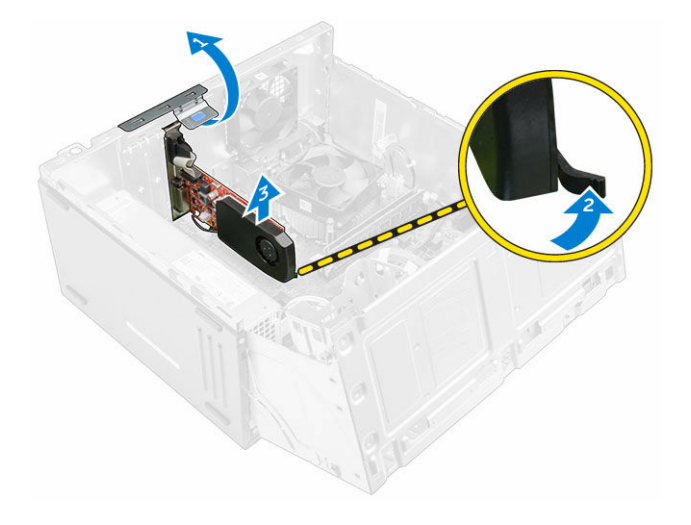

### Установка плат расширения РСІе

- 1. Потяните фиксирующую защелку, чтобы открыть ее.
- 2. Вставьте плату расширения PCIe в разъем на системной плате.
- **3.** Зафиксируйте плату расширения, нажав на защелку держателя платы так, чтобы она встала на место со щелчком.
- 4. Закройте фиксирующую защелку.
- 5. Закройте дверцу лицевой панели.
- 6. Установите:
  - а. <u>лицевую панель</u>
  - b. <u>крышку</u>
- 7. Выполните процедуру, приведенную в разделе После работы с внутренними компонентами компьютера.

#### Извлечение модуля блока питания

- **1.** Выполните процедуры, приведенные в разделе <u>Подготовка к работе с внутренними компонентами компьютера</u>.
- 2. Снимите:
  - <u>крышку</u>
  - <u>лицевую панель</u>
- 3. Откройте дверцу лицевой панели.
- 4. Извлечение модуля блока питания:
  - а. Открутите винты, которыми модуль блока питания крепится к компьютеру [1].
  - b. Отключите кабели модуля блока питания от разъемов на системной плате [2, 3].
  - с. Извлеките кабели модуля блока питания из зажимов.
  - d. Нажмите на металлическую защелку [4], сдвиньте и приподнимите модуль блока питания и извлеките его из компьютера [5].

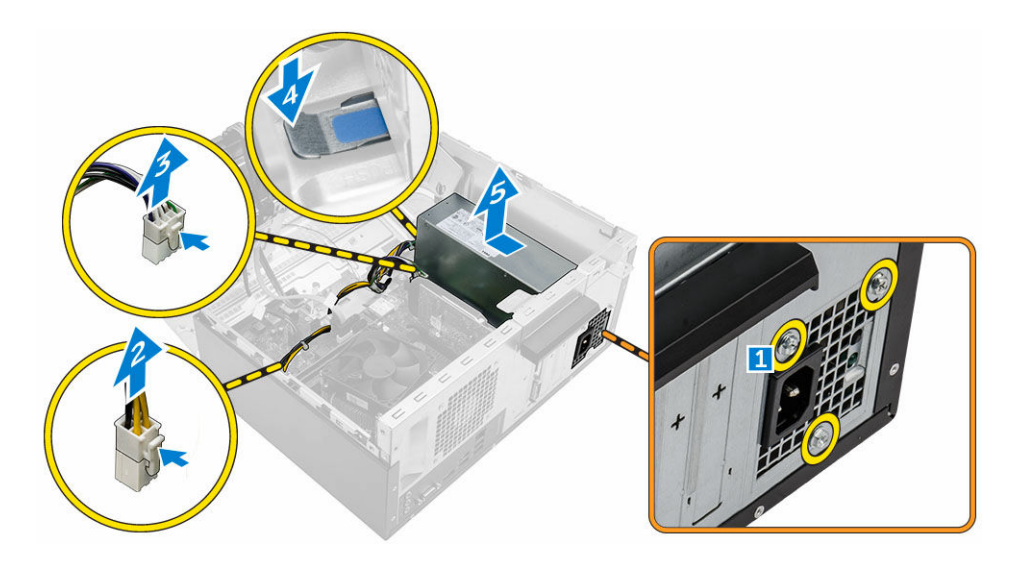

#### Установка модуля блока питания

- 1. Вставьте модуль блока питания в гнездо модуля блока питания и сдвиньте его в заднюю часть компьютера до щелчка.
- 2. Затяните винты, чтобы закрепить модуль блока питания к компьютеру.
- 3. Проложите кабели модуля блока питания через зажимы.
- 4. Подключите кабели модуля блока питания к разъемам на системной плате.
- 5. Закройте дверцу лицевой панели.
- 6. Установите:
  - лицевую панель
  - <u>крышку</u>
- 7. Выполните процедуру, приведенную в разделе После работы с внутренними компонентами компьютера.

#### Извлечение переключателя питания

- **1.** Выполните процедуры, приведенные в разделе <u>Подготовка к работе с внутренними компонентами компьютера</u>.
- 2. Снимите:
  - <u>крышку</u>
  - лицевую панель
- 3. Откройте дверцу лицевой панели.
- 4. Извлечение переключателя питания.
  - а. Отсоедините кабель переключателя питания от системной платы [1].
  - b. Извлеките кабель переключателя питания из зажима для кабеля.
  - с. Нажмите на защелку [2] и сдвиньте переключатель питания из компьютера [3].

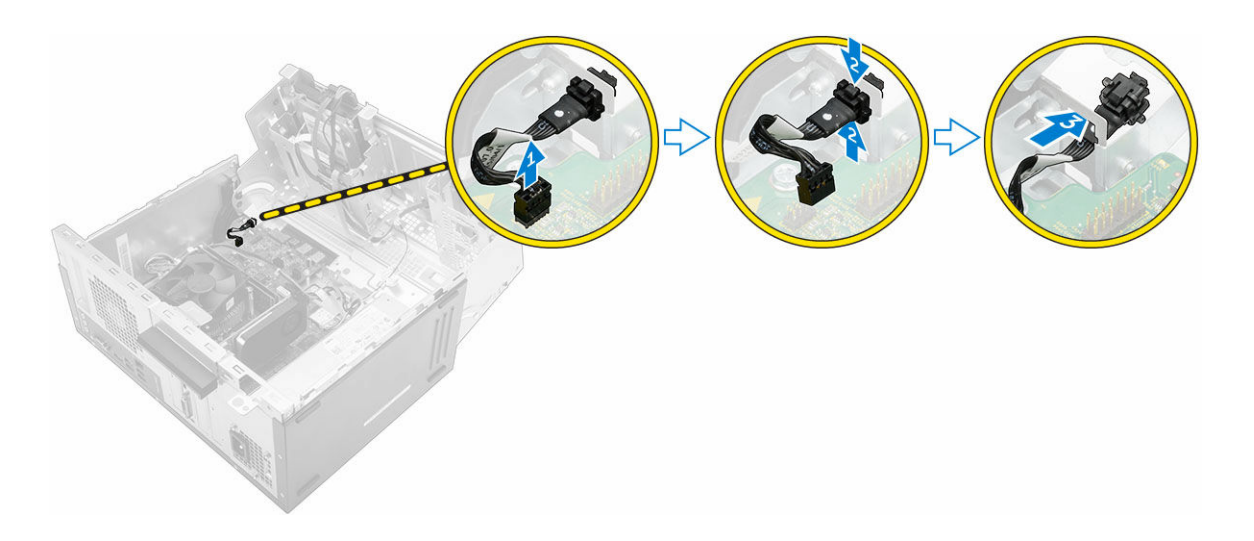

#### Установка переключателя питания

- 1. Вставьте переключатель питания в гнездо и нажмите до щелчка.
- 2. Проденьте кабель переключателя питания через зажимы для кабеля.
- 3. Подключите кабель переключателя питания к разъему на системной плате.
- 4. Закройте дверцу лицевой панели.
- 5. Установите:
  - лицевую панель
  - <u>крышку</u>
- 6. Выполните процедуру, приведенную в разделе После работы с внутренними компонентами компьютера.

#### Извлечение батареи типа «таблетка»

- **1.** Выполните процедуры, приведенные в разделе <u>Подготовка к работе с внутренними компонентами компьютера</u>.
- 2. Снимите:
  - <u>крышку</u>
  - лицевую панель
- 3. Откройте дверцу лицевой панели.
- 4. Извлечение батареи типа «таблетка»:
  - а. Нажмите на фиксатор, чтобы батарея типа «таблетка» выскочила наружу.
  - b. Извлеките батарею типа «таблетка» из системной платы.

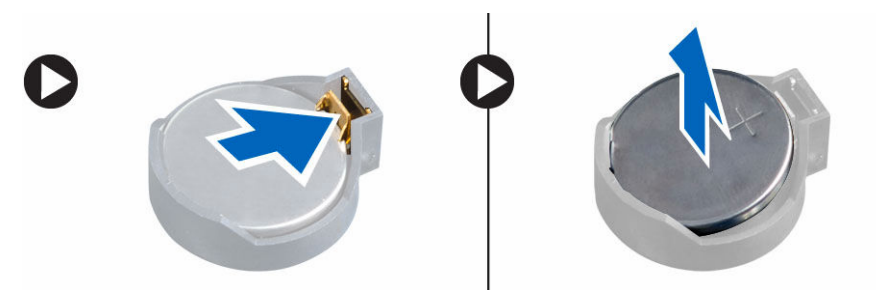

#### Установка батареи типа «таблетка»

- **1.** Держите батарею стороной со знаком «+» вверх и задвиньте ее под фиксаторы со стороны положительного полюса разъема.
- 2. Надавите на батарею, чтобы она встала в разъем со щелчком.
- 3. Закройте дверцу лицевой панели.
- 4. Установите:
  - лицевую панель
  - <u>крышку</u>
- 5. Выполните процедуру, приведенную в разделе После работы с внутренними компонентами компьютера.

#### Извлечение радиатора в сборе

- **1.** Выполните процедуры, приведенные в разделе <u>Подготовка к работе с внутренними компонентами компьютера</u>.
- 2. Снимите:
  - <u>крышку</u>
  - лицевую панель
- 3. Откройте дверцу лицевой панели.
- 4. Извлечение блока радиатора:
  - а. Отсоедините кабель радиатора в сборе от разъема на системной плате [1].
  - b. Ослабьте невыпадающие винты, которыми радиатор в сборе крепится к системной плате [2, 3, 4, 5].
  - с. Извлеките радиатор в сборе из компьютера [6].

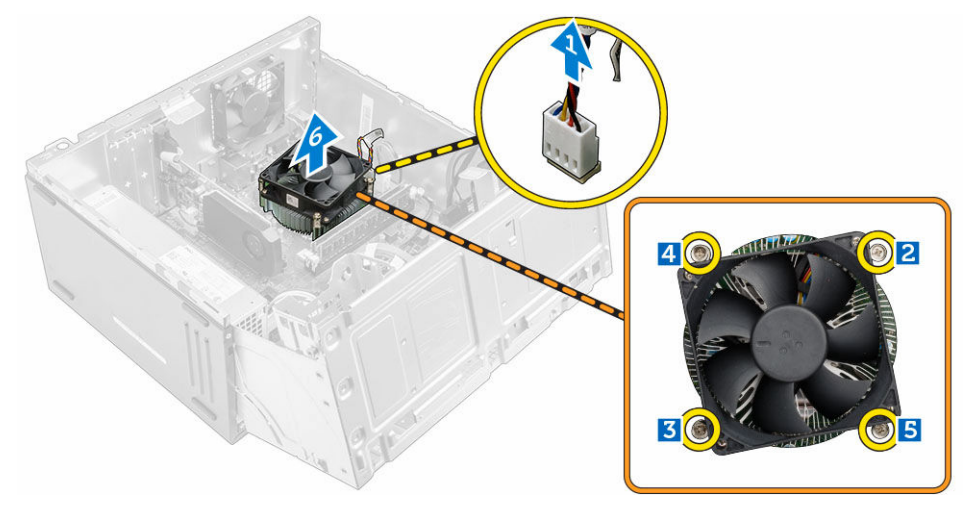

#### Установка радиатора в сборе

- 1. Поместите радиатор в сборе на процессор.
- 2. Затяните невыпадающие винты, которыми радиатор в сборе крепится к системной плате.
- 3. Подключите кабель радиатора в сборе к разъему на системной плате.
- 4. Закройте дверцу лицевой панели.

- 5. Установите:
  - лицевую панель
  - <u>крышку</u>
- 6. Выполните процедуру, приведенную в разделе После работы с внутренними компонентами компьютера.

#### Извлечение процессора

- **1.** Выполните процедуры, приведенные в разделе <u>Подготовка к работе с внутренними компонентами компьютера</u>.
- **2.** Снимите:
  - <u>крышку</u>
    - лицевую панель
- 3. Откройте дверцу лицевой панели.
- 4. Извлеките радиатор в сборе.
- 5. Чтобы снять процессор, выполните следующее.
  - а. Отпустите рычаг гнезда, сдвинув рычаг вниз и из-под фиксатора на защитной крышке процессора [1].
  - b. Поднимите рычаг вверх и снимите защитную крышку процессора [2].
  - с. Приподнимите процессор и достаньте его из гнезда [3].

ОСТОРОЖНО: Контакты разъема хрупкие и могут быть повреждены без возможности ремонта. Будьте осторожны, чтобы не согнуть контакты в разъеме, извлекая из него процессор.

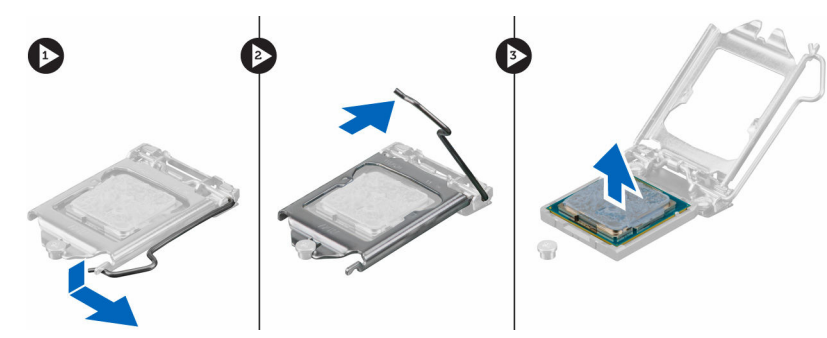

#### Установка процессора

1. Совместите процессор с выступами разъема.

ОСТОРОЖНО: Устанавливая процессор, не прикладывайте усилия. Если процессор спозиционирован правильно, он легко заходит в гнездо.

- 2. Совместите индикатор контакта 1 процессора с треугольником на разъеме.
- 3. Поместите процессор в разъем таким образом, чтобы слоты на нем совместились с выступами разъема.
- 4. Закройте защитную крышку процессора, сдвинув ее под крепежный винт.
- 5. Опустите рычаг гнезда и протолкните его под выступ, чтобы заблокировать его.
- **6.** Установите <u>блок радиатора в сборе</u>.
- 7. Закройте дверцу лицевой панели.
- 8. Установите:
  - а. <u>лицевую панель</u>

- b. <u>крышку</u>
- 9. Выполните процедуру, приведенную в разделе После работы с внутренними компонентами компьютера.

#### Извлечение системного вентилятора

- **1.** Выполните процедуры, приведенные в разделе <u>Подготовка к работе с внутренними компонентами компьютера</u>.
- 2. Снимите:
  - <u>крышку</u>
  - лицевую панель
- 3. Откройте дверцу лицевой панели.
- 4. Чтобы извлечь системный вентилятор:
  - а. Отсоедините кабель системного вентилятора от разъема на системной плате [1].
  - b. Выверните винты, которыми системный вентилятор крепится к компьютеру [2].
  - с. Сдвиньте системный вентилятор и извлеките его из компьютера [3].

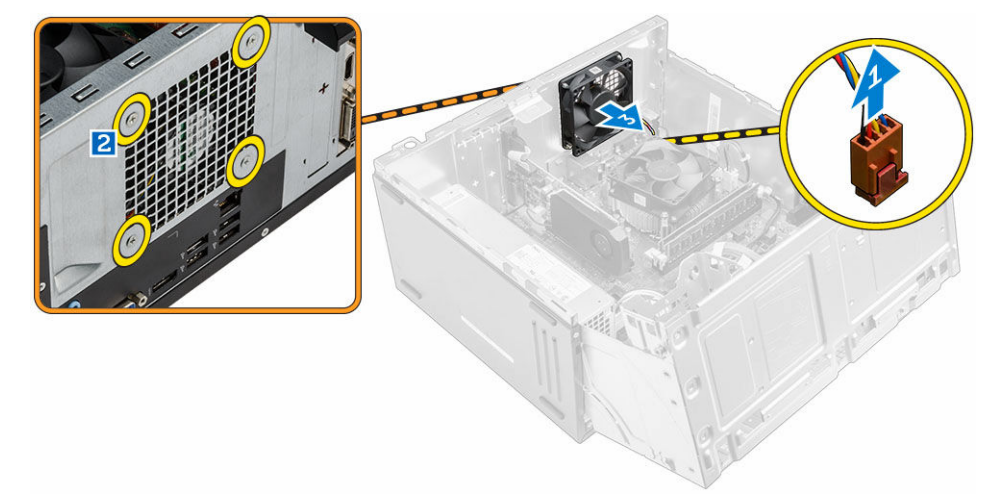

#### Установка системного вентилятора

- 1. Держите вентилятор за боковые части, направляя кабель на нижнюю часть компьютера.
- 2. Заверните винты, которыми вентилятор корпуса крепится к компьютеру.
- 3. Подсоедините кабель системного вентилятора к разъему системной платы.
- 4. Закройте дверцу лицевой панели.
- 5. Установите:
  - а. <u>лицевую панель</u>
  - b. <u>крышку</u>
- 6. Выполните процедуру, приведенную в разделе После работы с внутренними компонентами компьютера.

### Извлечение системной платы

- **1.** Выполните процедуры, приведенные в разделе <u>Подготовка к работе с внутренними компонентами компьютера</u>.
- 2. Снимите:

- <u>крышку</u>
- <u>лицевую панель</u>
- 3. Откройте <u>дверцу лицевой панели</u>.
- 4. Снимите:
  - радиатор в сборе
  - процессор
  - плата расширения PCle
  - модуль памяти
  - <u>плату WLAN</u>
- 5. Отключите все кабели от разъемов на системной плате.
- 6. Чтобы извлечь системную плату:
  - а. Выверните винты крепления системной платы к корпусу компьютера [1].
  - b. Сдвиньте системную плату к передней части компьютера и извлеките ее [2].

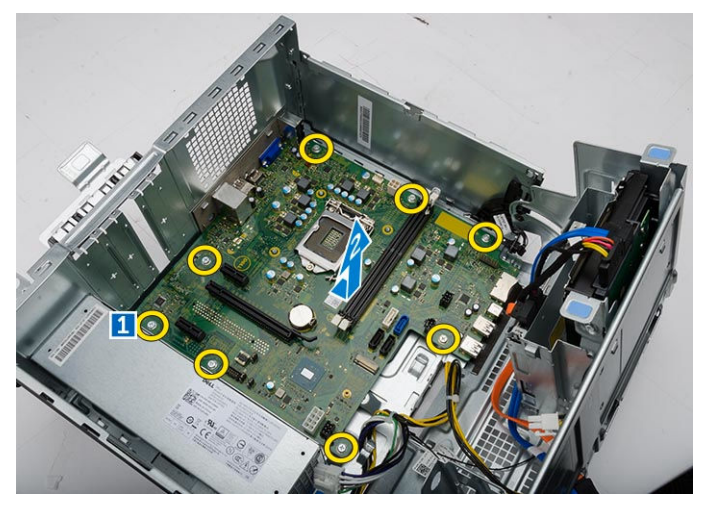

#### Установка системной платы

- 1. Держите системную плату за края направляйте ее в сторону задней части компьютера.
- **2.** Опустите системную плату в корпус компьютера, пока разъемы на задней панели системной платы не совпадут с пазами на задней стенке компьютера, а отверстия для винтов на системной плате с зазорами на компьютере.
- 3. Заверните винты, которыми системная плата крепится к компьютеру.
- 4. Проложите все кабели через направляющие желобки и подключите все кабели к соответствующим разъемам на системной плате.
- 5. Установите:
  - <u>плату WLAN</u>
  - модуль памяти
  - плата расширения PCle
  - процессор
  - радиатор в сборе
- 6. Закройте дверцу лицевой панели.
- 7. Установите:

- лицевую панель
- <u>крышку</u>
- 8. Выполните процедуру, приведенную в разделе После работы с внутренними компонентами компьютера.

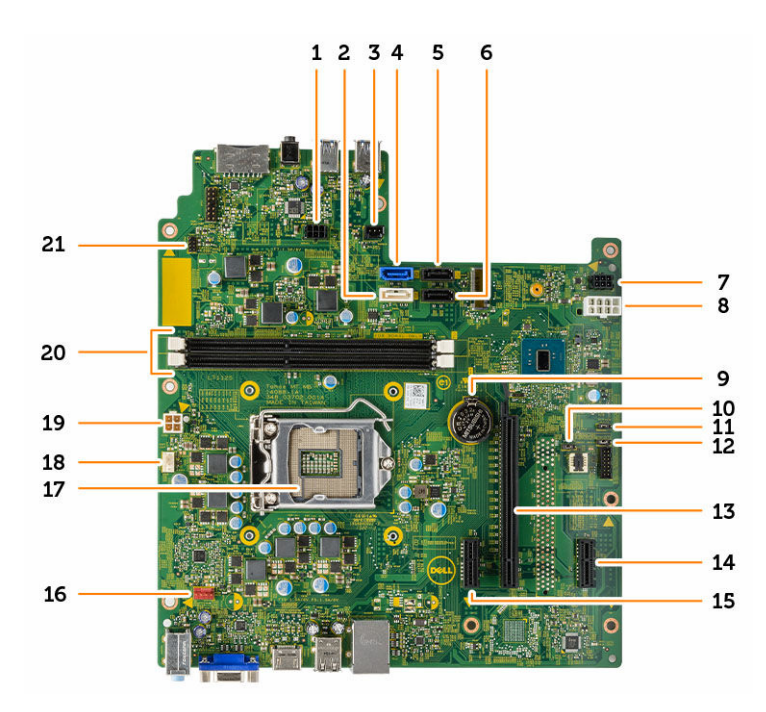

#### Компоновка системной платы

- 1. разъем электропитания SATA
- 3. Плата световода
- 5. SATA3
- 7. разъем электропитания SATA
- 9. Батарея типа «таблетка»
- 11. Перемычка отключения МЕ
- 13. PClex16
- 15. PClex1
- 17. Гнездо ЦП
- 19. Разъем блока питания
- 21. Разъем переключателя питания

- 2. SATA1
- 4. SATAO
- 6. SATA2
- 8. Разъем блока питания
- 10. Перемычка очистки CMS
- 12. Перемычка сброса пароля
- 14. PClex1
- 16. Разъем системного вентилятора
- 18. Разъем вентилятора ЦП
- 20. Разъемы модулей памяти

# Поиск и устранение неполадок

Поиск неполадок можно произвести с помощью индикаторов, таких как диагностические световые сигналы, звуковые сигналы и сообщения об ошибках, появляющиеся в процессе работы компьютера.

#### Коды диагностических индикаторов питания

| Состояние светодиодного индикатора питания | Возможная причина                                                                       | Действия по устранению<br>неисправности                                                                                                    |
|--------------------------------------------|-----------------------------------------------------------------------------------------|----------------------------------------------------------------------------------------------------|
| Не светится                                | Компьютер выключен, не получает<br>электропитание или находится в<br>режиме гибернации. | <ul> <li>Повторно подсоедините кабель<br/>питания к разъему питания на<br/>задней панели компьютера и к<br/>электрической розетке.</li> </ul>                                                                                                    |
|                                            |                                                                                         | <ul> <li>Если компьютер включен в разветвитель питания, убедитесь, что разветвитель питания подключен к электрической розетке и включен. Также, попробуйте исключить использование устройств стабилизации напряжения, разветвителей питания и удлинителей, чтобы удостовериться в том, что компьютер исправно включается.</li> <li>Убедитесь, что электрическая розетка исправна, проверив е при помощи другого устройства, например светильника.</li> </ul> |
| Горит/мигает желтым цветом                 | Компьютер не может завершить процедуру POST (самотестирование                           | • Удалите все платы и установите их снова.                                                                                                    |
|                                            | при включении питания) или                                                              | <ul> <li>Удалите и снова установите<br/>графическую плату, если она есть.</li> </ul>                                                                                                    |
|                                            | произошел соби процессора.                                                              | <ul> <li>Убедитесь, что кабель питания<br/>подключен к материнской плате и<br/>процессору.</li> </ul>                                                                                                    |
| мигает белым светом                        | Компьютер находится в спящем<br>режиме.                                                 | <ul> <li>Нажмите кнопку питания, чтобы<br/>вывести компьютер из спящего<br/>режима.</li> </ul>                                                                                                    |
|                                            |                                                                                         | <ul> <li>Убедитесь, что все кабели питания<br/>надежно подсоединены к<br/>системной плате.</li> </ul>                                                                                                    |
|                                            |                                                                                         | <ul> <li>Убедитесь, что основной кабель<br/>питания и кабель передней панели<br/>надежно подключены к системной<br/>плате.</li> </ul>                                                                                                    |

Таблица 1. Коды диагностических индикаторов питания

| Состояние светодиодного индикатора питания | Возможная причина                                                          | Действия по устранению<br>неисправности                                                                                  |
|--------------------------------------------|----------------------------------------------------------------------------|----------------------------------------------------------------------------------------------------|
| Горит белым светом                         | Компьютер находится во включенном<br>состоянии и полностью<br>функционален | Если компьютер не отвечает, можно предпринять следующее:                                                                 |
|                                            | функционален.                                                              | <ul> <li>у оедитесь, что дисплеи<br/>подключен и включен.</li> </ul>                                                     |
|                                            |                                                                            | <ul> <li>Если дисплей подключен и<br/>включен, прислушайтесь, какие<br/>кодовые сигналы издает<br/>компьютер.</li> </ul> |

## Диагностические сообщения об ошибках

Таблица 2. Диагностические сообщения об ошибках

| Сообщения об ошибизу                                                        | Описание                                                                                                    |
|-----------------------------------------------------------------------------|----------------------------------------------------------------------------------------------------|
| Сообщения об ошноках                                                        |                                                                                                    |
| Auxiliary device failure (Ошибка<br>вспомогательного устройства)            | Сенсорная панель или мышь, возможно, неисправны.<br>Проверьте подключение кабеля мыши. Включите<br>параметр <b>Pointing device (Устройство ввода)</b> в<br>программе настройки системы.                                                       |
| Bad command or file name (Неправильная<br>команда или имя файла)            | Проверьте правильность написания команды,<br>расстановки пробелов, а также правильность<br>указанного пути к файлу.                                                                                                    |
| Cache disabled due to failure (Кэш<br>отключен из-за ошибки)                | Неисправность основного внутреннего кэша<br>микропроцессора. Обратитесь в Dell.                                                                                                    |
| CD drive controller failure (Отказ<br>контроллера дисковода компакт-дисков) | Оптический дисковод не отвечает на команды компьютера.                                                                                                    |
| Data error (Ошибка данных)                                                  | Ошибка чтения данных с жесткого диска.                                                                                                    |
| Decreasing available memory (Уменьшение доступного объема памяти)           | Модули памяти, возможно, неисправны или<br>установлены неправильно. Переустановите модули<br>памяти или замените их, если это необходимо.                                                                                                    |
| Disk C: failed initialization (Диск C:<br>инициализация не удалась)         | При инициализации жесткого диска произошел сбой.<br>Запустите программы тестирования жесткого диска в<br>Dell Diagnostics.                                                                                                    |
| Drive not ready (Диск не готов)                                             | Для продолжения выполнения операции требуется<br>наличие жесткого диска в отсеке. Установите<br>жесткий диск в отсек.                                                                                                    |
| Error reading PCMCIA card (Ошибка<br>чтения платы PCMCIA)                   | Компьютер не может идентифицировать плату<br>ExpressCard. Вставьте плату заново или попробуйте<br>использовать другую плату.                                                                                                    |
| Extended memory size has changed<br>(Изменен объем расширенной памяти)      | Объем информации, записанной в энергонезависимой<br>оперативной памяти (NVRAM), не совпадает с<br>объемом памяти модуля, установленного в<br>компьютере. Перезагрузите компьютер. Если ошибка<br>появляется снова, <u>обратитесь в Dell</u> . |

| Сообщения об ошибках                                                                                                  | Описание                                                                                                    |
|----------------------------------------------------------------------------------------------------|----------------------------------------------------------------------------------------------------|
| The file being copied is too large for<br>the destination drive (Копируемый файл<br>слишком велик для целевого диска) | Копируемый файл слишком велик для данного диска<br>или же диск переполнен. Попробуйте скопировать<br>файл на другой диск или диск с большей емкостью.                                                                                                    |
| Имя файла не может содержать следующие<br>символы: \ / : * ? " < >   -                                                | Не используйте эти символы в именах файлов.                                                                                                    |
| Gate A20 failure (Сбой линии A20)                                                                                     | Модуль памяти, возможно, установлен неправильно.<br>Заново установите модуль памяти или замените его,<br>если необходимо.                                                                                                    |
| General failure (Общий отказ)                                                                                         | Операционной системе не удается выполнить<br>команду. Это сообщение обычно конкретизируется,<br>например: Printer out of paper (В<br>принтере нет бумаги). Действуйте в<br>зависимости от ситуации.                                                                                                    |
| Hard-disk drive configuration error<br>(Ошибка конфигурации жесткого диска)                                           | Компьютеру не удалось идентифицировать тип диска.<br>Выключите компьютер, извлеките жесткий диск и<br>загрузите систему с оптического дисковода. Затем<br>выключите компьютер, заново установите жесткий<br>диск и перезагрузите компьютер. Запустите<br>тестирование жесткого диска с помощью Dell<br>Diagnostics.                                                                              |
| Hard-disk drive controller failure 0<br>(Ошибка контроллера жесткого диска 0)                                         | Жесткий диск не отвечает на команды компьютера.<br>Выключите компьютер, извлеките жесткий диск и<br>загрузите систему с оптического дисковода. Затем<br>выключите компьютер, установите жесткий диск<br>заново и перезагрузите компьютер. Если проблема<br>все еще возникает, попробуйте установить другой<br>жесткий диск. Запустите тестирование жесткого<br>диска с помощью Dell Diagnostics. |
| Hard-disk drive failure (Сбой жесткого<br>диска)                                                                      | Жесткий диск не отвечает на команды компьютера.<br>Выключите компьютер, извлеките жесткий диск и<br>загрузите систему с оптического дисковода. Затем<br>выключите компьютер, установите жесткий диск<br>заново и перезагрузите компьютер. Если проблема<br>все еще возникает, попробуйте установить другой<br>жесткий диск. Запустите тестирование жесткого<br>диска с помощью Dell Diagnostics. |
| Hard-disk drive read failure (Ошибка<br>при чтении с жесткого диска)                                                  | Жесткий диск, возможно, поврежден. Выключите компьютер, извлеките жесткий диск и загрузите систему с оптического дисковода. Затем выключите компьютер, установите жесткий диск заново и перезагрузите компьютер. Если проблема все еще возникает, попробуйте установить другой жесткий диск. Запустите тестирование жесткого диска с помощью Dell Diagnostics.                                   |

| Сообщения об ошибках                                                                                                    | Описание                                                                                                    |
|----------------------------------------------------------------------------------------------------|----------------------------------------------------------------------------------------------------|
| Insert bootable media (Вставьте<br>загрузочный носитель)                                                                                                    | Операционная система пытается загрузиться с<br>незагрузочного носителя, такого как компакт-диск.<br>Вставьте загрузочный носитель.                                                                                                    |
| Invalid configuration information-<br>please run System Setup Program<br>(Неверная информация о конфигурации —<br>запустите программу настройки системы)    | Конфигурация системы не совпадает с<br>конфигурацией аппаратных средств. Сообщение чаще<br>всего появляется в случае, когда был установлен<br>модуль памяти. Исправьте соответствующие<br>параметры в программе настройки системы.                                                                                                    |
| Keyboard clock line failure (Ошибка<br>пинии синхронизирующего сигнала<br>клавиатуры)                                                                       | Для внешней клавиатуры: проверьте подключение кабеля. Запустите тестирование контроллера клавиатуры в Dell Diagnostics.                                                                                                    |
| Keyboard controller failure (Ошибка<br>контроллера клавиатуры)                                                                                              | Для внешней клавиатуры: проверьте подключение<br>кабеля. Перезагрузите компьютер, избегая при этом<br>любых действий с клавиатурой и мышью во время<br>процедуры загрузки. Запустите тестирование<br>контроллера клавиатуры в Dell Diagnostics.                                                                                                    |
| Keyboard data line failure (Ошибка<br>линии передачи данных клавиатуры)                                                                                     | Для внешней клавиатуры: проверьте подключение кабеля. Запустите тестирование контроллера клавиатуры в Dell Diagnostics.                                                                                                    |
| Keyboard stuck key failure (Ошибка<br>запавшей клавиши клавиатуры)                                                                                          | Для внешней клавиатуры или вспомогательной клавиатуры: проверьте подключение кабеля. Перезагрузите компьютер, избегая при этом любых действий с клавиатурой и клавишами во время процедуры загрузки. Запустите тестирование запавшей клавиши клавиатуры в Dell Diagnostics.                                                                                                  |
| Licensed content is not accessible in<br>MediaDirect (Лицензионные материалы<br>недоступны в программе MediaDirect)                                         | Программа Dell MediaDirect <sup>тм</sup> не может проверить<br>ограничения, установленные в отношении файла<br>программой управления правами на цифровые<br>данные Digital Rights Management (DRM), поэтому<br>воспроизведение файла не разрешается.                                                                                                    |
| Memory address line failure at address,<br>read value expecting value (Ошибка<br>адресной линии памяти по адресу,<br>читаемое значение, ожидаемое значение) | Модуль памяти, возможно, неисправен или<br>установлен неправильно. Переустановите модуль<br>памяти или замените его, если необходимо.                                                                                                    |
| Memory allocation error (Ошибка<br>распределения памяти)                                                                                                    | Программное обеспечение, которое вы пытаетесь<br>запустить, конфликтует с операционной системой,<br>другим программным обеспечением или утилитой.<br>Выключите компьютер, подождите 30 секунд, а затем<br>перезапустите его. Попробуйте снова запустить<br>программу. Если сообщение об ошибке появляется<br>снова, обратитесь к документации к программному<br>обеспечению. |

| Сообщения об ошибках                                                                                                    | Описание                                                                                                    |
|----------------------------------------------------------------------------------------------------|----------------------------------------------------------------------------------------------------|
| Memory double word logic failure at<br>address, read value expecting value<br>(Ошибка логики двойного слова в<br>оперативной памяти по адресу, читаемое<br>значение, ожидаемое значение)   | Модуль памяти, возможно, неисправен или<br>установлен неправильно. Переустановите модуль<br>памяти или замените его, если необходимо.                                                                                                    |
| Memory odd/even logic failure at<br>address, read value expecting value<br>(Ошибка логики четности/нечетности в<br>оперативной памяти по адресу, читаемое<br>значение, ожидаемое значение) | Модуль памяти, возможно, неисправен или<br>установлен неправильно. Переустановите модуль<br>памяти или замените его, если необходимо.                                                                                                    |
| Memory write/read failure at address,<br>read value expecting value (Ошибка<br>записи/чтения по адресу, читаемое<br>значение, ожидаемое значение)                                          | Модуль памяти, возможно, неисправен или<br>установлен неправильно. Переустановите модуль<br>памяти или замените его, если необходимо.                                                                                                    |
| No boot device available (Нет<br>загрузочных устройств)                                                                                                    | Компьютер не может обнаружить жесткий диск. Если<br>жесткий диск установлен в качестве загрузочного<br>устройства, убедитесь, что он правильно установлен,<br>смонтирован и разбит как загрузочное устроуство.                                                                                                    |
| No boot sector on hard drive (Ha<br>жестком диске отсутствует сектор<br>загрузки)                                                                                                    | Возможно, операционная система повреждена.<br>Обратитесь в Dell.                                                                                                    |
| No timer tick interrupt (Отсутствует<br>прерывание от таймера)                                                                                                    | Одна из микросхем системной платы возможно<br>неисправна. Запустите тестирование настроек<br>системы в Dell Diagnostics.                                                                                                    |
| Not enough memory or resources. Exit<br>some programs and try again<br>(Недостаточно памяти или ресурсов.<br>Закройте некоторые программы и<br>повторите попытку.)                         | Слишком много программ открыто одновременно.<br>Закройте все окна, а затем откройте необходимую<br>программу.                                                                                                    |
| Operating system not found<br>(Операционная система не найдена)                                                                                                    | Переустановите жесткий диск. Если проблема все еще возникает, обратитесь в Dell.                                                                                                    |
| Optional ROM bad checksum (Неверная<br>контрольная сумма дополнительного ПЗУ)                                                                                                    | Сбой дополнительного ПЗУ. <u>Обратитесь в Dell</u> .                                                                                                    |
| Sector not found (Сектор не найден)                                                                                                    | Операционная система не может обнаружить сектор<br>на жестком диске. Возможно, на жестком диске<br>имеется поврежденный сектор или же повреждена<br>файловая система FAT. Запустите утилиту проверки<br>ошибок Windows, чтобы проверить файловую<br>структуру на жестком диске. Для получения<br>инструкций обратитесь к <b>справке и поддержке</b><br><b>Windows</b> (нажмите <b>Пуск</b> — <b>Справка и поддержка</b> ).<br>Если повреждено большое количество секторов,<br>осуществите резервное копирование данных (если это<br>возможно), а затем отформатируйте жесткий диск. |

| Сообщения об ошибках                                                                                                    | Описание                                                                                                    |
|----------------------------------------------------------------------------------------------------|----------------------------------------------------------------------------------------------------|
| Seek error (Ошибка подвода головки)                                                                                                   | Операционной системе не удается найти требуемую<br>дорожку на жестком диске.                                                                                                    |
| Shutdown failure (Сбой завершения<br>работы системы)                                                                                  | Возможно, неисправна микросхема на системной плате. Запустите тестирование настроек системы в <b>Dell Diagnostics</b> . Если сообщение появляется вновь, обратитесь в корпорацию Dell.                                                                                                    |
| Time-of-day clock lost power (Нет<br>питания в часах истинного времени)                                                               | Настройки конфигурации системы повреждены.<br>Подключите компьютер к электрической розетке для<br>зарядки аккумулятора. Если проблема все еще<br>возникает, попробуйте восстановить данные, войдя в<br>программу настройки системы, а затем немедленно<br>выйдя из нее. Если сообщение появляется снова,<br><u>обратитесь в Dell</u> . |
| Time-of-day clock stopped (Остановка<br>часов истинного времени)                                                                      | Резервному аккумулятору, поддерживающему настройки конфигурации системы, требуется подзарядка. Для подзарядки аккумулятора подключите компьютер к электросети. Если проблема все еще возникает, обратитесь в Dell.                                                                                                    |
| Time-of-day not set-please run the<br>System Setup program (Время и дата не<br>установлены. Запустите программу<br>настройки системы) | Время и дата, установленные в программе настройки системы не совпадают с системными часами. Исправьте настройки параметров <b>времени и даты</b> .                                                                                                    |
| Timer chip counter 2 failed (Ошибка<br>счетчика 2 микросхемы таймера)                                                                 | Одна из микросхем системной платы возможно<br>неисправна. Запустите тестирование настроек<br>системы в Dell Diagnostics.                                                                                                    |
| Unexpected interrupt in protected mode<br>(Неожиданное прерывание в защищенном<br>режиме)                                             | Возможно, неисправен контроллер клавиатуры или модуль памяти. Запустите тестирование системной памяти и контроллера клавиатура в Dell Diagnostics или обратитесь в Dell.                                                                                                    |
| X:\ is not accessible. The device is<br>not ready (Диск x:\ недоступен.<br>Устройство не готово)                                      | Вставьте диск в дисковод и повторите попытку.                                                                                                    |

## Системные сообщения об ошибке

#### Таблица 3. Системные сообщения об ошибке

| Системное сообщение                                                                                                    | Описание                                                                            |
|----------------------------------------------------------------------------------------------------|-------------------------------------------------------------------------------------|
| Alert! Previous attempts at booting<br>this system have failed at checkpoint<br>[nnnn]. For help in resolving this<br>problem, please note this checkpoint<br>and contact Dell Technical Support.<br>(Внимание! Во время предыдущих попыток | По какой-то причине компьютер не смог завершить процедуру загрузки три раза подряд. |
|                                                                                                    |                                                                                     |

| Системное сообщение                                                                                                    | Описание                                                                                                    |
|----------------------------------------------------------------------------------------------------|----------------------------------------------------------------------------------------------------|
| загрузки системы происходил сбой в<br>контрольной точке [nnnn]. Для<br>устранения этой неполадки запишите код<br>этой контрольной точки и обратитесь в<br>службу технической поддержки компании<br>Dell)                                                                                               |                                                                                                    |
| CMOS checksum error (Ошибка контрольной суммы КМОП)                                                                                                    | Выполнен сброс RTC, загружены настройки BIOS по умолчанию.                                                                                                    |
| CPU fan failure (Сбой вентилятора ЦП)                                                                                                    | Произошел отказ вентилятора ЦП.                                                                                                    |
| System fan failure (Сбой системного<br>вентилятора)                                                                                                    | Произошел сбой системного вентилятора.                                                                                                    |
| Hard-disk drive failure (Сбой жесткого<br>диска)                                                                                                    | Возможный сбой жесткого диска во время<br>самотестирования при включении питания.                                                                                                    |
| Keyboard failure (Сбой клавиатуры)                                                                                                    | Отказ клавиатуры или отсоединение кабеля. Если<br>переустановка кабеля не решит эту проблему,<br>замените клавиатуру.                                                                                                    |
| No boot device available (Нет<br>загрузочных устройств)                                                                                                    | <ul> <li>Отсутствует загрузочный раздел на жестком диске, отсоединился кабель жесткого диска или отсутствует загрузочное устройство.</li> <li>Если загрузочным устройством является жесткий диск, убедитесь, что кабели подсоединены, а диск правильно установлен и разбит на разделы как</li> </ul> |
|                                                                                                    | <ul> <li>загрузочное устройство.</li> <li>Войдите в программу настройки системы и проверьте правильность информации о последовательности загрузки.</li> </ul>                                                                                                    |
| No timer tick interrupt (Отсутствует<br>прерывание от таймера)                                                                                                    | Возможная неисправность одной из микросхем на системной плате или отказ материнской платы.                                                                                                    |
| ВНИМАНИЕ! СИСТЕМОЙ САМОКОНТРОЛЯ<br>жесткого диска обнаружен выход<br>параметра за пределы обычного рабочего<br>диапазона. Компания Dell рекомендует<br>регулярно выполнять резервное<br>копирование данных. Параметр, выходящий<br>за пределы диапазона, может<br>свидетельствовать (но не обязательно | Сбой в работе технологии оценки состояния жесткого<br>диска встроенной аппаратурой самодиагностики,<br>возможный отказ жесткого диска.                                                                                                    |
| свидетельствует) о возможной неполадке                                                                                                    |                                                                                                    |

жесткого диска.

# Параметры настройки системы

| Таблица 4. — Основное меню |                                                                                                  |
|----------------------------|--------------------------------------------------------------------------------------------------|
| System Time                | Отображается системное время. Позволяет сбросить время внутренних часов компьютера.              |
| System Date                | Отображается системная дата. Позволяет сбросить дату внутреннего календаря компьютера.           |
| BIOS Version               | Отображается версия BIOS.                                                                        |
| Product Name               | Отображается номер модели компьютера.                                                            |
| Service Tag                | Отображается метка обслуживания данного компьютера.                                              |
| Asset Tag                  | Отображается дескриптор ресурса для данного компьютера (если таковой имеется).                   |
| СРИ Туре                   | Отображается тип процессора.                                                                     |
| CPU Speed                  | Отображается быстродействие процессора.                                                          |
| CPU ID                     | Отображается идентификатор процессора.                                                           |
| CPU Cache                  | Отображается объем кэш-памяти L1, L2 и L3 процессора.                                            |
| HDD0                       | Отображается объем HDD0 компьютера.                                                              |
| HDD1                       | Отображается объем HDD1 компьютера.                                                              |
| HDD2                       | Отображается объем HDD2 компьютера.                                                              |
| HDD3                       | Отображается объем HDD3 компьютера.                                                              |
| System Memory              | Отображается объем установленной памяти.                                                         |
| Memory Speed               | Отображается быстродействие установленной памяти.                                                |
| Таблица 5. — Дополнительно |                                                                                                  |
| Intel (R) SpeedStep (TM)   | Позволяет включать или отключать технологию Intel SpeedStep.<br>По умолчанию: Enabled (Включено) |
| Virtualization             | Позволяет включать или отключать функцию виртуализации.<br>По умолчанию: Enabled (Включено)      |
| VT for Direct I/O          | Позволяет включать или отключать технологию виртуализации для прямого ввода-вывода.              |
|                            | По умолчанию: Enabled (Включено)                                                                 |
| Trusted Execution          | Позволяет включать или отключать доверенное исполнение.<br>По умолчанию: Disabled (Отключено)    |

| Integrated NIC            | Позволяет включать или отключать интегрированную сеть.<br>По умолчанию: Enabled (Включено)                   |
|---------------------------|----------------------------------------------------------------------------------------------------|
| SATA Operation            | Позволяет изменить режим SATA<br>По умолчанию: AHCI                                                          |
| Intel Multi-Display       | Позволяет включать или отключать функцию нескольких дисплеев.<br>По умолчанию: Disabled (Отключено)          |
| USB Emulation             | Позволяет включать или отключать функцию эмуляции USB.<br>По умолчанию: Enabled (Включено)                   |
| SW Guard Extensions (SGX) | Позволяет включать или отключать функцию расширений SW guard<br>(SGX).<br>По умолчанию: Disabled (Отключено) |
| USB Configuration         | Позволяет включать или отключать порты USB.<br>Порты USB на передней панели: Включено                        |
|                           | Порты USB на задней панели: Включено                                                                         |
| Power Options             | Позволяет изменить параметры питания.<br>Включение посредством интегрированной сети LAN/WLAN: Отключено      |
|                           | Восстановление питания перем. тока: Выключение питания                                                       |
|                           | Управление режимом глубокого сна: Включено в режимах S4 и S5                                                 |
|                           | Автоматическое включение питания: Отключено                                                                  |
|                           | Режим автоматического включения питания: позволяет выбрать день (по умолчанию: отключено)                    |
|                           | Дата автоматического включения питания: позволяет выбрать дату                                               |
|                           | Время автоматического включения питания: позволяет выбрать время                                             |
| SMART Settings            | Позволяет включать или отключать функцию SMART.<br>По умолчанию: Disabled (Отключено)                        |
| Таблица 6. — Безопасность |                                                                                                    |
| Unlock Setup Status       | Позволяет заблокировать или разблокировать<br>настройки системы.<br>По умолчанию: Разблокировано             |
| Admin Password Status     | Отображает состояние настройки пароля<br>администратора.<br>По умолчанию: Не задано                          |
| System Password Status    | Отображает состояние настройки пароля системы.<br>По умолчанию: Не задано                                    |

| HDD Password Status    | Отображает состояние настройки пароля системы.<br>По умолчанию: Не задано                                          |
|------------------------|----------------------------------------------------------------------------------------------------|
| Asset Tag              | Позволяет ввести метку производителя.                                                                              |
| Admin Password         | Позволяет создать пароль администратора.                                                                           |
| HDD Password           | Позволяет создать пароль жесткого диска.                                                                           |
| System Password        | Позволяет создать системный пароль.                                                                                |
| Password Change        | Позволяет задать возможность изменить пароль.<br>По умолчанию: Разрешено                                           |
| Firmware TPM           | Позволяет включать или отключать модуль<br>доверительной платформы прошивки.<br>По умолчанию: Disabled (Отключено) |
| HDD Protection         | Позволяет изменять настройки функции защиты жесткого диска.<br>По умолчанию: Disabled (Отключено)                  |
| Таблица 7. — Загрузка  |                                                                                                    |
| Boot List Option       | Отображает режимы загрузки<br>По умолчанию: включено (UEFI)                                                        |
|                        | Параметр загрузки при добавлении браузера файлов и<br>параметр загрузки при удалении браузера файлов<br>включены   |
| Secure Boot            | Позволяет включать или отключать управление<br>безопасной загрузкой.                                               |
|                        | По умолчанию: Enabled (Включено)                                                                                   |
| Legacy Option ROMs     | Позволяет загрузить устаревший вариант ПЗУ.<br>По умолчанию: Disabled (Отключено)                                  |
| Boot Option Priorities | Позволяет изменять параметры приоритета загрузки.                                                                  |
| Таблица 8. — Выход     |                                                                                                    |
| Save Changes and Reset | Позволяет сохранить или отложить изменения, внесенные в настройки системы.                                         |
|                        | <ol> <li>Позволяет отменить изменения, внесенные в<br/>настройки системы.</li> </ol>                               |
|                        | <ol> <li>Позволяет восстановить параметры настройки<br/>системы по умолчанию.</li> </ol>                           |
|                        | <ol> <li>Позволяет отменить изменения, внесенные в<br/>настройки системы.</li> </ol>                               |
|                        | <ol> <li>Позволяет сохранить изменения, внесенные в<br/>настройки системы.</li> </ol>                              |

#### Краткое описание программы настройки системы

Программа настройки системы позволяет решать следующие задачи:

- Изменение информации о конфигурации системы после добавления, изменения или извлечения любых аппаратных средств компьютера.
- Установка или изменение параметра, задаваемого пользователем (например, пароля пользователя).
- Определение текущего объема памяти или задание типа установленного жесткого диска.

Перед использованием программы настройки системы рекомендуется записать информацию с экранов настройки системы для использования в будущем.

**ОСТОРОЖНО:** Изменять настройки в этой программе можно только опытным пользователям. Некоторые изменения могут привести к неправильной работе компьютера.

#### Доступ к настройке системы

- 1. Включите (или перезапустите) компьютер.
- После появления белого логотипа Dell, сразу нажмите клавишу <F2> или <F12>. Отобразится страница System Setup (Настройки системы).

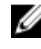

**ПРИМЕЧАНИЕ:** Если вы не успели нажать клавишу и на экране появился логотип операционной системы, дождитесь загрузки рабочего стола, затем выключите или перезагрузите компьютер и повторите попытку снова.

## Технические характеристики

ПРИМЕЧАНИЕ: Предложения в разных регионах могут различаться. Приведены только те технические характеристики, которые необходимо указывать при поставках компьютерной техники по закону. Для просмотра дополнительных сведений о конфигурации компьютера нажмите Пуск - Справка и поддержка и выберите нужный пункт для просмотра информации о компьютере.

#### Таблица 9. Процессор

Таблица 10. Оперативная память

Тип

- - Intel Celeron Intel Pentium
  - Intel Dual Core i3 (6-го поколения)
  - Intel Dual Core i5 (6-го поколения)
  - Intel Dual Core i7 (6-го поколения)

| Разъем модуля памяти      | Два слота UDIMM                                                                                                    |
|---------------------------|----------------------------------------------------------------------------------------------------|
| Емкость модуля памяти     | 2, 4 и 8 ГБ                                                                                                    |
| Тип                       | 1600 МГц DDR3L (без кода корректировки ошибок<br>(Non-ECC))                                                                          |
| Минимальный объем памяти  | 2 ГБ                                                                                                    |
|                           | ПРИМЕЧАНИЕ: В зависимости от<br>установленной операционной системы, требования<br>к минимальному объему памяти могут<br>различаться. |
| Максимальный объем памяти | 16 ГБ                                                                                                    |
|                           | ПРИМЕЧАНИЕ: Каждый слот UDIMM<br>поддерживает максимум 8 ГБ памяти.                                                                  |

#### Таблица 11. Видео

Тип видеоадаптера:

Встроенный контроллер

На отдельной плате

Графический адаптер PCI Express x16

• Nvidia GT 705

Intel HD

AMD R9 360

Встроенная видеопамять

#### Совместная системная память

#### Таблица 12. Audio Встроенный контроллер Встроенный 5.1-канальный звук высокой четкости Таблица 13. Средства связи Ethernet 10/100/1000 Мбит/с Контроллер Ethernet встроен в системную плату До Wi-Fi 802.11ac Беспроводная связь 4.0 Bluetooth Таблица 14. System Information Набор микросхем Intel H110 Таблица 15. Шина расширения Скорость шины: РСІе 2.0 на скоростях до 5,0 ГТ/с PCI Express SATA • SATA 3 Гбит/с для оптического дисковода. SATA 6 Гбит/с для жесткого диска. ٠ 5 Гбит/с для USB 3.0. USB • • 480 Мбит/с для USB 2.0 Таблица 16. Платы PCle X16 Одна полноразмерная плата PCle x1 До двух полноразмерных плат Слот М2 Один слот карты М.2 для комбинированной платы Wi-

#### Таблица 17. Drives

| Отсеки для накопителей 2,5"      | До двух                   |
|----------------------------------|---------------------------|
| отсеки для дисководов 3,5 дюйма  | Один                      |
| Отсеки для дисководов 5,25 дюйма | Один                      |
| Таблица 18. Внешние разъемы      |                           |
| Аудио:                           |                           |
| Задняя панель                    | Три разъема               |
| Передняя панель                  | Один разъем для наушников |
| Сеть                             | Один разъем RJ-45         |
| USB                              |                           |
| Передняя панель                  | Два разъема USB 3.0       |

Fi и Bluetooth

| Задняя панель                                     | Четыре разъема USB 2.0                                                                                                    |
|---------------------------------------------------|----------------------------------------------------------------------------------------------------|
| Видео                                             | <ul><li>Один 15-контактный разъем VGA</li><li>Один 19-контактный разъем HDMI</li></ul>                                                                                                    |
| Устройство чтения карт памяти                     | Один                                                                                                    |
| Таблица 19. Контрольные и диагностические индикат | оры                                                                                                    |
| Индикатор кнопки питания                          | белый — индикатор светится белым, когда питание компьютера включено; индикатор светится желтым, мигание белого индикатора означает, что компьютер находится в режиме сна или в ждущем режиме. |
|                                                   | желтый — индикатор светится желтым, когда<br>произошел сбой загрузки: ошибка питания системы;<br>мигание желтого индикатора означает сбой загрузки:<br>питание системы в порядке.             |
| Индикатор работы диска                            | белый: индикатор мигает белым светом, указывая на то, что компьютер считывает данные с жесткого диска или записывает данные на него                                                           |
| Таблица 20. Питание                               |                                                                                                    |
| Батарея типа «таблетка»                           | Литиевая батарейка типа «таблетка» CR2032, 3 В                                                                                                    |
| Входное напряжение                                | 200-240 В переменного тока / 100-127/200-240 В переменного тока / 100-240 В переменного тока                                                                                                  |
| Входная частота                                   | 50 Гц-60 Гц                                                                                                    |
| Мощность                                          | 240 Br                                                                                                    |
| Входной ток                                       | 2 A / 7/3,5 A / 4 A                                                                                                    |
| Максимальное тепловыделение                       | 820 БТЕ/ч                                                                                                    |

И ПРИМЕЧАНИЕ: Теплоотдача рассчитывается исходя из номинальной мощности блока питания.

#### Таблица 21. Физические характеристики

| Высота        | 380 мм (14,96 дюймов)   |
|---------------|-------------------------|
| Ширина        | 175 мм (6,88 дюйма)     |
| Глубина       | 436,3 мм (17,17 дюймов) |
| Вес (минимум) | 8,5 кг (18,73 фунтов)   |

#### Таблица 22. Требования к окружающей среде

| Температура  |                                          |
|--------------|------------------------------------------|
| При работе   | От 10° С до 35° С (от 50° F до 95° F)    |
| При хранении | От -40 °С до 65 °С (от -40 °F до 149 °F) |

| Относительная влажность                  | 20% - 80% (без образования конденсата)                    |
|------------------------------------------|-----------------------------------------------------------|
| Высота над уровнем моря:                 |                                                           |
| При работе                               | От –15,20 м до 3 048 м (от –50 футов до 10 000<br>футов); |
| При хранении                             | От -15,20 до 10 668 м (от -50 до 35 000 футов)            |
| Уровень загрязняющих веществ в атмосфере | G1 (согласно ISA-S71.04-1985)                             |
|                                          |                                                           |

# 6

## Обращение в компанию Dell

|   |    |    |    | e |
|---|----|----|----|---|
|   |    |    | ٢, |   |
|   | 2  | ۰. | 6  | e |
| r | ۰. | 4  |    |   |
|   |    |    |    |   |

**ПРИМЕЧАНИЕ:** При отсутствии действующего подключения к Интернету можно найти контактные сведения в счете на приобретенное изделие, упаковочном листе, накладной или каталоге продукции компании Dell.

Компания Dell предоставляет несколько вариантов поддержки и обслуживания через Интернет и по телефону. Доступность служб различается по странам и видам продукции, и некоторые службы могут быть недоступны в вашем регионе. Порядок обращения в компанию Dell по вопросам сбыта, технической поддержки или обслуживания пользователей описан ниже.

- **1.** Перейдите на веб-узел **Dell.com/support**.
- 2. Выберите категорию поддержки.
- 3. Укажите свою страну или регион в раскрывающемся меню Choose a Country/Region (Выбор страны/ региона) в нижней части страницы.
- **4.** Выберите соответствующую службу или ссылку на ресурс технической поддержки, в зависимости от ваших потребностей.